# Log Into the ASLMS Portal

- 1. Go to https://my.aslms.org/s/login/
- 2. Enter your credentials
  - a. If you do not know your credentials, select the Forgot Your Password? link.

| MERICAN SOCIETY FOR LASER<br>MERICAN SOCIETY FOR LASER<br>MEDICINE & SUBJECT, Inc. c<br>errg bund entowing: scalar - indican |                              |     |  |  |  |
|----------------------------------------------------------------------------------------------------|------------------------------|-----|--|--|--|
| *                                                                                                    | Username                     |     |  |  |  |
| ô                                                                                                    | Password                     |     |  |  |  |
|                                                                                                    | Log in                       |     |  |  |  |
| Forg                                                                                                    | ot your password? Register N | low |  |  |  |

- b. Your username is the same as the username you used in our previous system, or the main email address that ASLMS uses to communicate with you.
- c. Contact ASLMS staff if you need further assistance.

## Pay Any Outstanding Invoices

Any outstanding invoices will have to be paid separately from the autorenewal setup as it will not automatically pay an open invoice on your account.

1. Navigate to the Renewals/Invoices menu item from the left sidebar options.

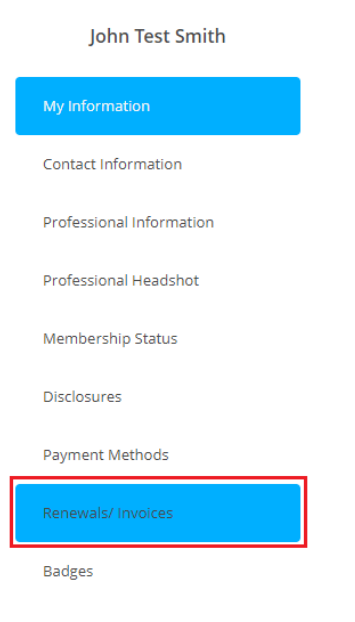

2. Select the checkbox to the left of the invoice to be paid and select the **Pay** button.

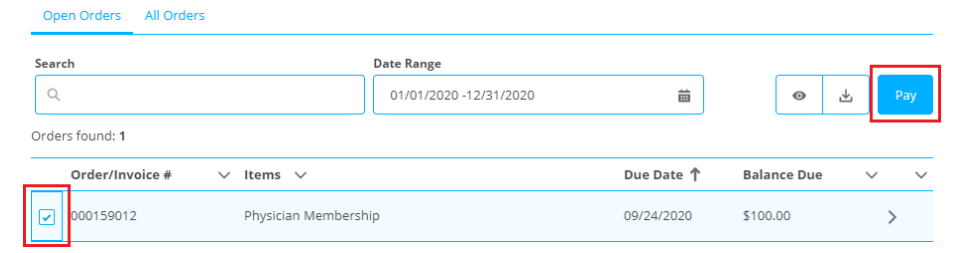

- 3. You can pay the invoice via Credit Card or ECheck (ACH).
  - a. Enter in your card or banking information.
  - b. If you are using a credit card, you may save the payment method for future use as your autorenewal payment method.
  - c. You do not need to enter in a billing address.
  - d. Select the Process Payment button.

| Credit Card<br>ECheck | * Card Holder Name            |                                |        |
|-----------------------|-------------------------------|--------------------------------|--------|
|                       | * Card Number                 |                                |        |
|                       | *Exp Month                    | *Exp Year                      |        |
|                       | 01                            | 2020                           | *<br>* |
|                       | Would you like to save this p | payment method for future use? |        |
|                       | Billing Address               |                                |        |
|                       | + Create Address              |                                |        |
|                       | Address is optional.          |                                |        |
|                       |                               |                                |        |

# Setup a Payment Method

If you did not save the payment method in the previous step or wish to set up a different payment method, follow these steps:

1. Navigate to the **Payment Methods** menu item from the left sidebar options.

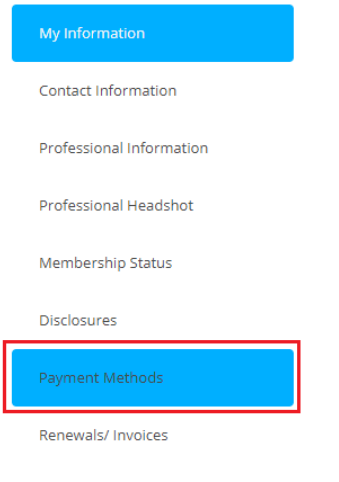

Badges

#### 2. Select the New Credit Card button.

| Credit Cards<br>Manage Credit Card | <b>S</b><br>d payment methods |            |           |                 | + New Credit Card |  |
|------------------------------------|-------------------------------|------------|-----------|-----------------|-------------------|--|
| Card Type                          | Ending In                     | Expiration | Full Name | Billing Address |                   |  |
| No Credit Cards Found.             |                               |            |           |                 |                   |  |

3. Enter your credit card information and click the **Save** button.

#### **New Credit Card**

| John Test Smith     |        |            |   |
|---------------------|--------|------------|---|
| Card Number         |        |            |   |
| 4111 1111 1111 1111 |        |            |   |
|                     |        |            |   |
| Exp Month           |        | * Exp Year |   |
| 05                  | *<br>* | 2024       | ÷ |
| Billing Address     |        |            |   |
| + New Address       |        |            |   |
| ddress is optional. |        |            |   |
|                     |        |            |   |
|                     |        |            |   |
|                     |        |            |   |
|                     | Connel | Caulo      |   |

a. Please note you will receive an error if you enter an invalid card number

## Setup Autorenewal

1. Navigate to the **Membership Status** menu item from the left sidebar options.

John Test Smith
My Information
Contact Information
Professional Information
Professional Headshot
Membership Status
Disclosures
Payment Methods
Renewals/ Invoices
Badges

2. Select the Manage link in the upper left corner of an active membership term.

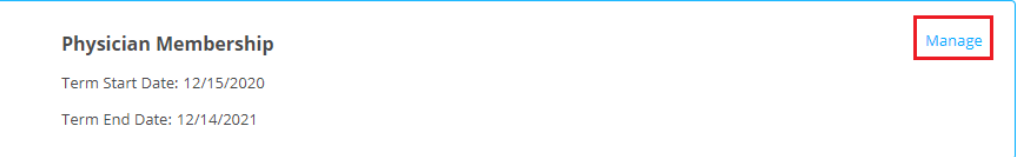

3. Select the **Update Payment Method** link in the upper left corner of the Payment Methods section.

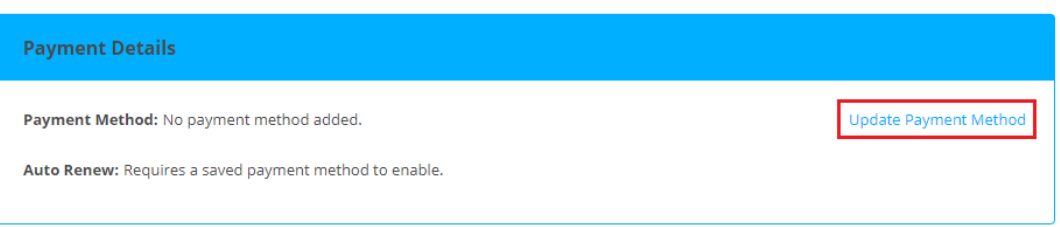

4. If you have more than one saved payment method, select the desired card from the drop down list and click the **Done** button.

| Select Saved Payment Method       |        |   |  |  |
|-----------------------------------|--------|---|--|--|
| * Saved Payment Method            |        |   |  |  |
| VISA 5/2024 9433                  | *<br>* |   |  |  |
| Create a new saved payment method |        | _ |  |  |
| Cancel                            |        |   |  |  |

5. Once a payment method has been setup on the membership, the **Enable Auto Renew** link will generate in the Payment Methods section – click the link to enable it.

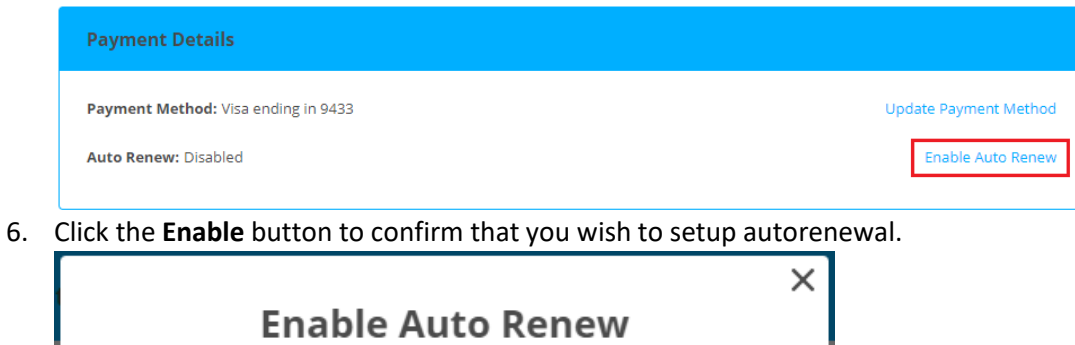

| Enabling auto renew will automatically charge your saved payment method the renewal fee upon the next scheduled payment date. |        |  |
|----------------------------------------------------------------------------------------------------|--------|--|
| Cancel                                                                                                    | Enable |  |

**NOTE:** You can disable autorenewal at any time by returning to the manage area of the Membership Status page.